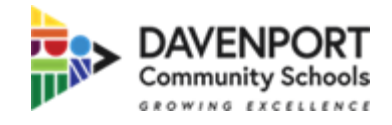

## How To Activate your Portal Account

\*\*Prior to activating your account, please contact your student's school building for your Activation Key\*\*

- 1. You can access the portal at any time at the following site: https://davenportia.infinitecampus.org/campus/portal/davenport.jsp
- 2. When creating your Parent Portal account, please select Campus Parent

| Infi<br>( | inite<br>Campus                                            |  |
|-----------|------------------------------------------------------------|--|
|           | Davenport Community Schools<br>Log in to                   |  |
|           | Campus Student                                             |  |
|           | or                                                         |  |
|           | Campus Parent                                              |  |
|           |                                                            |  |
|           |                                                            |  |
|           |                                                            |  |
|           |                                                            |  |
|           | @2003-2021 Infinite Campus, Inc.<br>www.infinitecampus.com |  |

3. Select New User?

| Infinite<br>Campus |                                                   |  |
|--------------------|---------------------------------------------------|--|
|                    | Davenport Community<br>Schools<br>Parent Username |  |
|                    | Password                                          |  |
|                    | Log In                                            |  |
|                    | Forgot Password? Forgot Username? Help            |  |
|                    | Log in to Campus Student                          |  |
|                    | or                                                |  |
|                    | New User?                                         |  |

4. Copy and paste your 32 digit Activation Key and select Submit

| New User?                                                                                        |  |
|--------------------------------------------------------------------------------------------------|--|
| Activate your Campus Portal account by entering the activation key sent to you by your district. |  |
| If you do not have an activation key, please contact your district to obtain one.                |  |
| Activation Key *                                                                                 |  |
| Submit                                                                                           |  |
| Back to Login                                                                                    |  |

5. Create a Username and Password. The password should be strong and will not be accepted until the bar is 100%. Strong passwords will be at least 6 characters in length and include letters and numbers. Select Submit

| reate Campus P         | arent Account |
|------------------------|---------------|
| Velcome                |               |
| sername *              |               |
|                        |               |
| This field is required |               |
| assword *              |               |
|                        |               |
| This field is required |               |
| confirm Password *     |               |
|                        |               |
| This field is required |               |
| assword Strength       |               |
| -                      |               |
|                        |               |

6. Return to the Login Screen and enter your username and password.